# Orientações Básicas para Análise e Tramitação de Projetos de Pesquisa pela Plataforma Brasil pelos Comitês de Ética em Pesquisa

# Histórico de revisão

| Versão | Autor                               | Data       | Descrição                       |
|--------|-------------------------------------|------------|---------------------------------|
| 1.0    | Equipe suporte<br>Plataforma Brasil | 01/11/2011 | Criação do<br>Documento         |
| 1.1    | Equipe suporte<br>Plataforma Brasil | 24/01/2012 | Revisão do<br>Documento         |
| 1.2    | Equipe suporte<br>Plataforma Brasil | 26/06/2012 | Revisão do<br>Documento (V.2.7) |

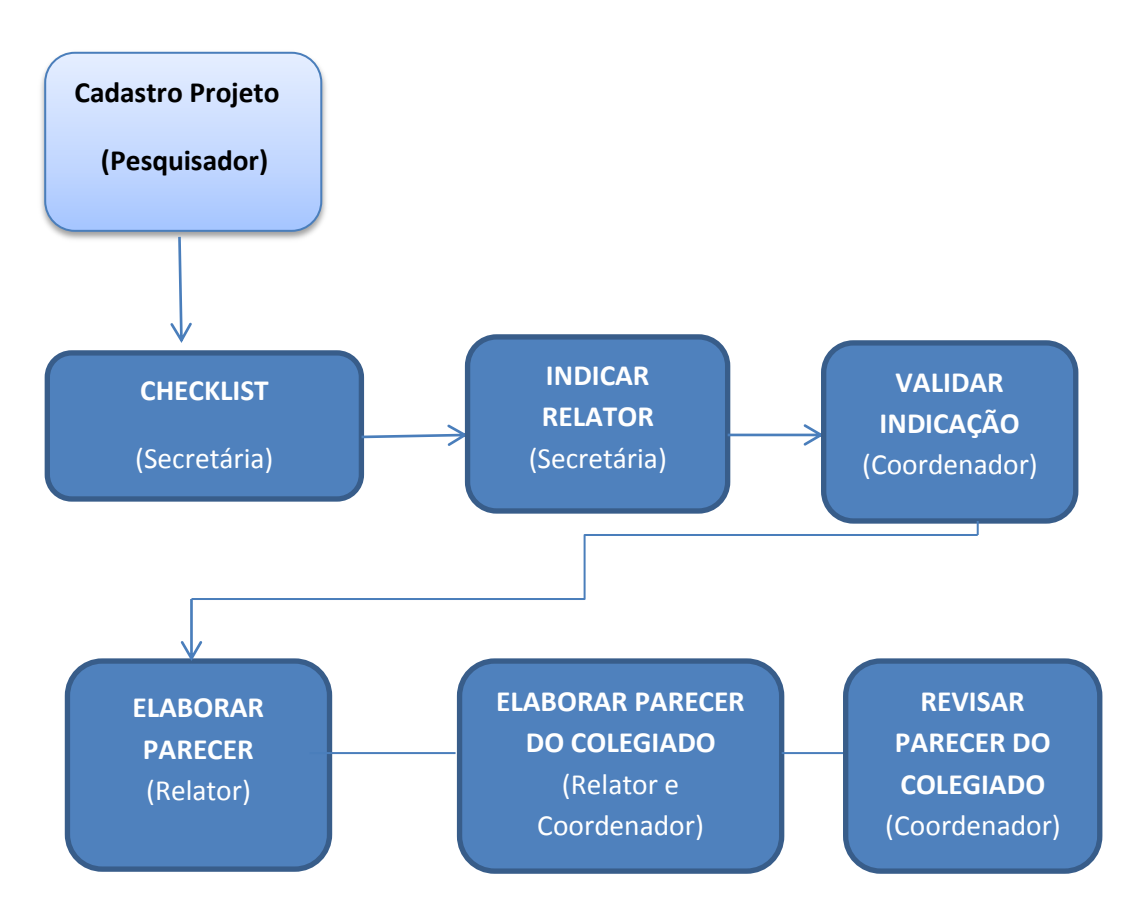

### Fluxo da Plataforma Brasil (Análise CEP)

# Processo de Análise pelo CEP

- 1. Acessar a URL <u>http://www.saude.gov.br/plataformabrasil</u>
- 2. Efetue o Login preenchendo os campos e-mail, senha e clique em OK. Surge a tela:

| AlataPorma |                                                                                |                                           |                                              |                                                                   |                                                                    |                                    |                          |                   | ajuda on-line ? |
|------------|--------------------------------------------------------------------------------|-------------------------------------------|----------------------------------------------|-------------------------------------------------------------------|--------------------------------------------------------------------|------------------------------------|--------------------------|-------------------|-----------------|
| RIGUI      | Público                                                                        |                                           |                                              |                                                                   |                                                                    |                                    |                          |                   |                 |
|            | Buscas                                                                         |                                           |                                              |                                                                   |                                                                    |                                    |                          |                   |                 |
|            | Plataforma Brasi                                                               |                                           |                                              |                                                                   |                                                                    |                                    |                          |                   |                 |
|            | A Plataforma Brasil                                                            | uma base naciona                          | al e unificada de regi                       | stros de pes <mark>quisa</mark> s e                               | envolvendo seres h                                                 | umanos                             |                          |                   |                 |
|            | para todo o sistema CEP<br>estágios - desde sua su<br>porsibilitando inclusiva | /Conep. Ela permite<br>bmissão até a apro | e que as pesquisas s<br>vação final pelo CEP | ejam acompanhadas<br>e pela Conep, quand<br>o emio de relatórios  | em seus diferente<br>lo necessàrio -<br>r parciais a dos ral       | s E-I                              | idii                     |                   |                 |
|            | finais das pesquisas (q                                                        | uando concluídas).                        |                                              |                                                                   |                                                                    | Ser                                | iha:                     |                   |                 |
|            | O sistema permite, i<br>sociedade o acesso aos                                 | inda, a apresenta;<br>dados públicos de   | ão de documentos ta<br>todas as pesquisas    | imbém em meio digi<br>aprovadas. Pela Inte<br>br informaçõer em c | tal, propiciando air<br>rnet é possível a to<br>polypto, diminuiod | dos os                             |                          | ОК                |                 |
|            | forma significativa o ter                                                      | npo de trâmite dos                        | projetos em todo o s                         | istema CEP/CONEP.                                                 | onjonco, ommonio                                                   | Esq                                | ueceu a senha?           |                   |                 |
|            |                                                                                |                                           |                                              |                                                                   |                                                                    | Cada                               | lastro                   | Plataforma Brasil |                 |
|            | -                                                                              |                                           |                                              |                                                                   |                                                                    | 33555                              | ANALAL POIN COLUMN       |                   |                 |
|            | CEP em numeros                                                                 | Pareceres                                 | Tempo médio                                  | Tempo médio                                                       | Pendèncias                                                         | Tempo médio de                     | Projetos em              | Sujeitos          |                 |
|            | 2 recebidos                                                                    | emilidas                                  | primeiro parecer                             | parecer final                                                     | embidas                                                            | resp. pendèncias                   | andamento                | envolvidos        |                 |
|            | 5.493                                                                          | 11.919                                    | 21                                           | 0                                                                 | 5.453                                                              | 0                                  | 4316                     | 3.163.236         |                 |
|            | CONEP em números                                                               |                                           |                                              |                                                                   |                                                                    |                                    |                          |                   |                 |
|            | Projetos<br>recebidos                                                          | Pareceres<br>emitidos                     | Tempo médio<br>primeiro parecer              | Tempo médio<br>parecer final                                      | Pendências<br>emitidas                                             | Tempo médio de<br>resp. pendências | Projetos em<br>andamento | Sujeitos          |                 |
|            | 5 700                                                                          | 20                                        |                                              |                                                                   | 12                                                                 |                                    | 107                      |                   |                 |
|            | 209                                                                            | 20                                        | 0                                            | U                                                                 | 15                                                                 | U                                  | 10/                      |                   |                 |
|            |                                                                                |                                           |                                              |                                                                   |                                                                    |                                    |                          |                   |                 |

Obs: Caso ainda não tenha cadastro no sistema, clique no link "Cadastre-se".

 Na tela principal, clique na aba <CEP> e localize o projeto que será analisado. Para facilitar a busca, utilize os filtros <Título da Pesquisa>, <Número da CAAE>, <Situação da Pesquisa>, <Pesquisador Principal> e <Última Modificação>;

| aúde       | da Saúda                   | a.128.37/plata | rormabrasil-ti | reina/visao/j | pesquisador/genrPesquisa/gi    | entPesqu D + C X          | aforma Brasi | 1                      | ×         |                                    |                   | BRASIL                         |
|------------|----------------------------|----------------|----------------|---------------|--------------------------------|---------------------------|--------------|------------------------|-----------|------------------------------------|-------------------|--------------------------------|
| <u>ې</u> ه | lataform<br>ra <i>r</i> il | a              |                |               |                                |                           |              |                        |           | princip                            | al 🙍 ajuda on-li  | ne <mark>?</mark> ] ajuda 🔀 sa |
| etos       | Cadastros                  | Acessos        | Reunião        | Relatórios    | esqui <b>lator ()</b> CEF<br>3 | Alterar Meus Dados        | 0            |                        |           | Treinamento                        | Plataforma Brasil | - Coordenador  V:              |
|            |                            | PROIF          | τος εм τρδι    | MITE          |                                |                           |              |                        | 4         |                                    |                   |                                |
|            |                            | Buscar         | Projeto de Pr  | esquisa       |                                |                           |              |                        |           |                                    |                   |                                |
|            |                            | Titulo         | da Pesquisa    |               |                                |                           |              |                        |           | Número CAAE                        | 8                 |                                |
|            |                            | Pesqu          | isador Respon  | sável         |                                |                           |              |                        |           | Tipo de Subr                       | issão             |                                |
|            |                            |                | 8              |               |                                |                           |              |                        |           | Selecione                          |                   |                                |
|            |                            | Palavi         | a-cnave        |               |                                |                           |              |                        |           |                                    |                   |                                |
|            |                            | Situ           | ação da Pesq   | quisa         |                                |                           |              |                        |           |                                    | *                 |                                |
|            |                            |                |                |               |                                |                           |              |                        |           |                                    | Buscar            |                                |
|            |                            | Tipo e         | CAA            | Εø            | Titulo e                       | Pesquisador Responsável e | Versão e     | Data o                 | Relator e | Situação e                         | Ação              |                                |
|            |                            | P              | 00450212.0     | 0.0000.0031   | TESTE PROJETO COM ÁREA         | 0                         | 2            | 25/06/2012<br>14:52:40 | -         | Pesquisa<br>encaminhada a<br>CONEP | A                 |                                |
|            |                            | р              | 00519112.8     | 10000 0031    | Teste 2288                     |                           | ,            | 25/06/2012             |           | Em recepção e                      | PZ                |                                |

4. Mostra ao usuário o nome do CEP em que ele está logado;

 O usuário (Coordenador ou Secretária) deverá Aceitar ou Rejeitar o projeto que se encontra na situação "Em recepção e validação pelo CEP", clicando na opção informada. Surge a tela:

| Versão         | Relator          | Data Relatoria               | Nú            | mero do Parecer           | Ciência do Pesquisado      | r          |
|----------------|------------------|------------------------------|---------------|---------------------------|----------------------------|------------|
|                |                  |                              |               |                           |                            | 7          |
| CUMENTOS PO    | OSTADOS          |                              |               |                           |                            | 小          |
|                | Tipo Docum       | ento                         | Situação      | Arquivo                   | Postagem                   | Ação       |
|                | Projeto de Pe    | squisa                       | Aceito 💌      | PB_RELATORIO_PESQUISA_537 | 78.pdf 28/06/2012 16:59:30 | P          |
|                | Interface RE     | IBEC 6                       | Aceito 💌      | PB_XML_INTERFACE_REBEC.xm | 1 28/06/2012 16:59:30      | P          |
| CLE - Modelo d | e Termo de Conse | ntimento Livre e Esclarecido | Postado 💌     | 🗐 Útil.docx               | 28/06/2012 16:59:07        | P          |
|                | Folha de R       | osto                         | Postado 💌     | 🖥 Útil. docx              | 28/06/2012 16:58:38        | P          |
| 10<br><b>Л</b> | Å                | π                            |               |                           | <u>Histórico de Trá</u>    | mites do F |
| Voltar         | Rejeitar         | Aceitar Salvar               | Adicionar Doc | umento Retornar Proieto à | CON /                      |            |

\*\*\* Retornar Projeto à CONEP: Quando a CONEP indica um CEP para avaliar um projeto, o item <Retornar Projeto à CONEP> aparecerá como opção ao CEP, onde ele deverá justificar o motivo da recusa em avaliar o projeto de pesquisa, conforme a tela:

| Retornar Projeto a Conep |                                            |   |                           |
|--------------------------|--------------------------------------------|---|---------------------------|
|                          | Confirma a recusa do Projeto de Pesquisa ? |   |                           |
| Observação               |                                            |   |                           |
|                          |                                            | * |                           |
|                          |                                            |   |                           |
|                          |                                            |   |                           |
|                          |                                            |   |                           |
|                          |                                            |   |                           |
|                          |                                            | - |                           |
|                          |                                            |   | Caracteres restantes: 500 |
|                          | Confirmar Cancelar                         |   |                           |

- No quadro DOCUMENTOS POSTADOS, na coluna Situação, selecione a opção desejada "Aceito" ou "Recusado";
- 7. Opção para visualizar o documento;
- 8. Ao clicar na opção "Aceitar", aparecerá a seguinte mensagem:

| Confirma | a aceitação d | o Projeto de Pe | esquisa ? |
|----------|---------------|-----------------|-----------|
|          | Confirmar     | Cancelar        |           |

Clique em "Confirmar";

**9.** A opção "**Rejeitar**" deverá ser selecionada se houver alguma pendência a ser corrigida no projeto pelo pesquisador, ao clicar nessa opção aparecerá a mensagem:

| Validar Projeto de Pesquisa |                                            |
|-----------------------------|--------------------------------------------|
|                             |                                            |
|                             | Confirma a recusa do Projeto de Pesquisa ? |
| Observer <sup>®</sup> s     |                                            |
| Observação                  |                                            |
|                             | A                                          |
|                             |                                            |
|                             |                                            |
|                             |                                            |
|                             |                                            |
|                             |                                            |
|                             | <b>v</b>                                   |
|                             | Confirmar Cancelar                         |
|                             |                                            |

O campo "Observação" deverá ser utilizado para explicitar as pendências encontradas no projeto.

- 10. Opção para voltar à página anterior;
- 11. Ao "Aceitar" o projeto de pesquisa, aparecerá a seguinte mensagem "Projeto de Pesquisa aceito com sucesso.";

| rojetos | Cadastros | Acessos Reunião                                    | Relatórios                                 |                             |          |        |                                | Treinamento Plat           | aforma Brasil |
|---------|-----------|----------------------------------------------------|--------------------------------------------|-----------------------------|----------|--------|--------------------------------|----------------------------|---------------|
|         | 11 🗖      | OProjeto de Pesq                                   | uisa aceto com suce                        | 550.                        |          |        |                                |                            |               |
|         |           | VALIDAR PROJET                                     | TO DE PESQUISA                             |                             |          |        |                                |                            |               |
|         |           | PROJETO DE PESO                                    | ASIU                                       |                             |          |        |                                |                            |               |
|         |           | Título: TESTE PAR<br>Área Temática:                | A TUTORIAL CEP                             |                             |          |        |                                |                            |               |
|         |           | Pesquisador: Versão: 1<br>Submetido em: 26/08/2012 |                                            |                             |          |        | Versão: 1                      | CAAE: 00529212.2.0000.0031 |               |
|         |           | Instituição Propo<br>Em situação de: I             | mente: Treinamento<br>Em Apreciação pelo C | Plataforma Brasil<br>EP     |          |        |                                |                            |               |
|         |           | HISTORICO DE REL                                   | ATORIA                                     |                             |          |        |                                |                            |               |
|         |           | Versão                                             | Relator                                    | Data Relatoria              |          | Nú     | mero do Parecer                | Ciência do Pesquisado      | r             |
|         |           |                                                    |                                            |                             |          |        |                                |                            |               |
|         |           | DOCUMENTOS PO                                      | STADOS                                     |                             |          |        |                                |                            |               |
|         |           |                                                    | Tipo Docume                                | ento                        | Situaçã  | 0      | Arquivo                        | Postagem                   | Ação          |
|         |           |                                                    | Projeto de Pes                             | quisa                       | Aceito   | Ŧ      | PB_RELATORIO_PESOUISA_5292.pdf | 26/06/2012 15:58:47        | P             |
|         |           |                                                    | Interface REI                              | BEC                         | Aceito   | Ψ      | PB_XML_INTERFACE_REBEC.xml     | 26/06/2012 15:58:47        | P             |
|         |           | TCLE - Modelo                                      | de Termo de Consen                         | timento Livre e Esclarecido | Aceito   | Ŧ      | TESTE- Plataforma.docx         | 26/06/2012 15:55:25        | P             |
|         |           |                                                    | Folha de Ro                                | 510                         | Aceito   | ٣      | TESTE- Plataforma.docx         | 26/06/2012 15:55:00        | P             |
|         |           |                                                    |                                            |                             |          |        | 12                             | Histórico de Trá           | mites do Pro  |
|         |           | Voltar                                             | Rejeitar                                   | Aceitar Salvar              | Adiciona | ar Doc | umento Indicar Relatoria       |                            |               |

12. Em seguida, clicar na opção "Indicar Relatoria", aparecerá a tela;

| Cadastros | Acessos                                      | Reunião                                                             | Relatórios                 |                                                                                                    |                                                                                                    | Treinamento Plataforma E                                                                                            | Brasil 🎤 |
|-----------|----------------------------------------------|---------------------------------------------------------------------|----------------------------|----------------------------------------------------------------------------------------------------|----------------------------------------------------------------------------------------------------|----------------------------------------------------------------------------------------------------|----------|
|           | INDIC                                        | AR RELATO                                                           | RIA                        |                                                                                                    |                                                                                                    |                                                                                                    |          |
|           | PROJE                                        | TO DE PESQI                                                         | JISA                       |                                                                                                    |                                                                                                    |                                                                                                    |          |
|           | Titulo                                       | TESTE PARA                                                          | TUTORIAL CEP               |                                                                                                    |                                                                                                    |                                                                                                    |          |
|           | Área                                         | Temática:                                                           |                            |                                                                                                    |                                                                                                    |                                                                                                    |          |
|           | Pesqu                                        | uisador:                                                            |                            |                                                                                                    | Versão: 1                                                                                                    | CAAE: 00529212.2.0000.0031                                                                                          |          |
|           | Subm                                         | etido em: 26                                                        | 3/06/2012                  |                                                                                                    |                                                                                                    |                                                                                                    |          |
|           | Institu                                      | iição Propor                                                        | nente: Treinamento Platafo | orma Brasil                                                                                             |                                                                                                    |                                                                                                    |          |
|           | Em si                                        | tuação de: E                                                        | m Apreciação pelo CEP      |                                                                                                    |                                                                                                    |                                                                                                    |          |
|           | HISTO                                        |                                                                     |                            |                                                                                                    |                                                                                                    |                                                                                                    |          |
|           | HISTO                                        | RICO DE RELI                                                        | ATURIA                     |                                                                                                    |                                                                                                    |                                                                                                    |          |
|           | Vers                                         | ão Relator                                                          | Data Relatoria Númer       | o do Parecer Ciência do Pesquisa                                                                        | dor                                                                                                    |                                                                                                    |          |
|           |                                              |                                                                     |                            |                                                                                                    |                                                                                                    |                                                                                                    |          |
|           | INDICA                                       | CÃO DE PEL                                                          | ATOPIA                     |                                                                                                    |                                                                                                    |                                                                                                    |          |
|           | INDICA                                       | ÇÃO DE REL                                                          | Relator                    | Pareceres Pendentes                                                                                     | Currie                                                                                                    | ulo Lattes                                                                                                    | *        |
|           | INDICA<br>13                                 | ÇÃO DE REL                                                          | Relator                    | Pareceres Pendentes                                                                                     | Curric:<br>http://attes.cnoq.t                                                                                    | ulo Lattes<br>xr/3757140040614972                                                                                   | (E)      |
|           | INDICA                                       | ÇÃO DE REL                                                          | ATORIA<br>Relator          | Pareceres Pendentes<br>0                                                                                | Curric<br>http://iattes.cnpq.t                                                                                    | ulo Lattes<br>vr/3757140040614972                                                                                   | Ê        |
|           |                                              | ÇÃO DE REL                                                          | ATORIA<br>Relator          | Pareceres Pendentes 0 0 2                                                                               | Curric<br>http://attes.cnpq.t                                                                                     | ulo Lattes<br>w/3757140040614972                                                                                    | Ê        |
|           |                                              | ÇÃO DE REL                                                          | Relator                    | Pareceres Pendentes<br>0<br>2<br>0                                                                      | Currici<br>http://attes.cnpq.t                                                                                    | ulo Lattes<br>x/3757140040614972<br>extual/visualizacy.do?xt=K4753051119                                            | (E)      |
|           |                                              |                                                                     | Relator                    | Pareceres Pendentes           0           2           0           0                                     | Currici<br>http://attes.cnpq.t<br>http://buscatextual.cnpq.br/buscat<br>http://buscatextual.cnpq.br/buscat        | ulo Lattes<br>r/3757140040614972<br>extual/visualizacv. do?id=K4753051U9<br>r/448821001048273                       | (E)      |
|           |                                              |                                                                     | Relator                    | Pareceres Pendentes 0 0 0 0 0 0 0 0 0 0 0 0 0 0 0 0 0 0 0                                               | Currici<br>http://attes.cnpq.t<br>http://buscatextual.cnpq.br/buscat<br>http://attes.cnpq.t                       | ulo Lattes<br>r/3757140040614972<br>extual/visualizacv. do?id=K4753051U9<br>r/x468821001048273                      |          |
|           | INDICA<br>13                                 | ÇÃO DE REL                                                          | ATORIA<br>Relator          | Pareceres Pendentes 0 0 2 0 0 0 0 0 0 0 0 0 0 0 0 0 0 0 0                                               | Currici<br>http://attes.cnpq.t<br>http://buscatextual.cnpq.br/buscat<br>http://attes.cnpq.b                       | ulo Lattes<br>n/3757140040614972<br>extual/visualizacv.do?id=K4753051U9<br>n/4468621001048273                       |          |
|           |                                              | ÇÃO DE REL                                                          | ATORIA<br>Relator          | Pareceres Pendentes 0 0 2 0 0 0 0 0 0 0 0 0 0 0 0 0 0 0 0                                               | Curric<br>http://attes.cnpq.t<br>http://buscatextual.cnpq.br/buscat<br>http://attes.cnpq.b<br>bttp://attes.cnpq.b | ulo Lattes<br>#/3757140040614972<br>extual/visualizacv.do?id=K4753051U9<br>#/448821001048273                        |          |
| 14 🚍      | INDICA<br>13<br>RELAT<br>*Relato<br>*Data of | ÇÃO DE REL                                                          | ATORIA<br>Relator          | Pareceres Pendentes 0 0 2 0 0 0 0 0 0 0 0 0 0 0 0 0 0 0 0                                               | Curric<br>http://attes.cnpq.t<br>http://buscatextual.cnpq.br/buscat<br>http://attes.cnpq.t<br>bite:/futtes.comp.t | ulo Lattes<br>//3757140040614972<br>extual/visualizacv.do?id=K4753051U9<br>/r/448821001048273                       |          |
| 14 🗲      | INDICA<br>13<br>RELAT<br>Relato<br>Data of   | ÇÃO DE REL<br>Adrian<br>Adrian<br>OR INDICADO<br>yr:<br>Ja Reunião: | ATORIA<br>Relator          | Pareceres Pendentes           0           2           0           0           2           0           4 | Curric<br>http://attes.cnpq.t<br>http://buscatextual.cnpq.b/buscat<br>http://attes.cnpq.t<br>bite:/fattes.comp.t  | ulo Lattes<br>w13757140040614972<br>extual/visualizacv.do?id=K4753051U9<br>w14468621001048273<br>w766771356677907   | (F)      |
| 14 🗲      | RELAT                                        | cção de ReL                                                         | ATORIA<br>Relator          | Pareceres Pendentes           0           2           0           0           2           0           4 | Curric<br>http://attes.cnpq.t<br>http://buscatextual.cnpq.br/buscat<br>http://attes.cnpq.t<br>bite:/fattes.com.b  | ulo Lattes<br>w13757140040614972<br>extual/visualizacv.do?id=K4753051U9<br>w14468621001048273<br>                   |          |
| 14        | RELAT                                        | cção de REL                                                         | ATORIA<br>Relator          | Pareceres Pendentes           0           2           0           2           0           *             | Curric<br>http://attes.cnq.t<br>http://buscatextual.cnqq.br/buscat<br>http://attes.cnqq.t                         | ulo Lattes<br>H/3757140040614972<br>extual/visualizacv.do?kj=K4753051U9<br>H/4468621001048273<br>H/7607745606079007 |          |

- **13.** Selecione o **Relator** para a pesquisa em análise. Para selecionar clique no link de cor azul;
- 14. Informe a Data da Reunião\* prevista para a relatoria do projeto;
- \*Não é permitido marcar reunião com data retroativa.
- 15. Clique no botão Confirmar;
- **16.** A mensagem "**Projeto de Pesquisa indicado para relatoria com sucesso**" aparecerá na parte superior da tela;

17. O próximo passo é Validar a Indicação de Relatoria. Operação habilitada somente para o Coordenador.

| dastros Ad | essos                                     | Reunião Relatórios        |                           |                           |          |                        |             | Treinamento Pla                                           | itaforma Brasil 🔎 | Sua sessão expira en |
|------------|-------------------------------------------|---------------------------|---------------------------|---------------------------|----------|------------------------|-------------|-----------------------------------------------------------|-------------------|----------------------|
| 16         | Projet                                    | o de Pesquisa indicado pa | ra relatoria com sucesso. |                           |          |                        |             |                                                           |                   |                      |
|            | PROJET                                    | DS EM TRÂMITE             |                           |                           |          |                        |             |                                                           |                   |                      |
|            | Buscar P                                  | rojeto de Pesquisa        |                           |                           |          |                        |             |                                                           |                   |                      |
|            | Titulo da                                 | e Pesquisa                |                           |                           |          |                        |             | Número CAAE                                               |                   |                      |
|            | Pesquisador Responsável Tipo de Submissão |                           |                           |                           |          |                        |             | iissão                                                    |                   |                      |
|            | Palavra                                   | chave                     |                           |                           |          |                        |             |                                                           |                   |                      |
|            | Situa                                     | ção da Pesquisa           |                           |                           |          |                        |             |                                                           | »                 |                      |
|            |                                           |                           |                           |                           |          |                        |             |                                                           | Buscar            |                      |
|            | Tipo ¢                                    | CAAE e                    | Título e                  | Pesquisador Responsável ¢ | Versão ¢ | Data e                 | Relator ¢   | Situação e                                                | Ação              |                      |
|            | P                                         | 00529212.2.0000.0031      | TESTE PARA TUTORIAL CEP   |                           | 1        | 27/06/2012<br>16:30:22 | Suely Sousa | Aguardando<br>confirmação de<br>indicação de<br>relatoria |                   | <b>17</b>            |

18. O próximo <u>passo caberá ao Relator.</u> Após o Coordenador validar a indicação de relatoria, caberá ao Relator, <Aceitar> ou <Recusar> a relatoria indicada, conforme tela abaixo. Caso o Relator clique em <Recusar>, surgirá a tela <Motivo de Recusa de Relatoria> e o projeto retornará ao Coordenador para que seja feita nova indicação de relatoria;

| ítulo: PESQUISA TESTE                                          |             |                                                                                  |                        |
|----------------------------------------------------------------|-------------|----------------------------------------------------------------------------------|------------------------|
| rea Temática: Área 1. Genética Huma                            | na.         |                                                                                  |                        |
| esquisador:                                                    |             | Versão: 1 CAAE:                                                                  |                        |
| ubmetido em: 19/06/2012                                        |             |                                                                                  |                        |
| istituição Proponente:                                         |             |                                                                                  |                        |
| in situação de. Em Apreciação pelo CEr                         |             |                                                                                  |                        |
| ISTORICO DE RELATORIA                                          |             |                                                                                  |                        |
|                                                                |             |                                                                                  |                        |
| /ersão Relator Data Relatoria Número                           | o do Parece | er Ciência do Pesquisador                                                        |                        |
|                                                                |             |                                                                                  |                        |
|                                                                |             |                                                                                  |                        |
|                                                                |             |                                                                                  |                        |
| OCUMENTOS POSTADOS DO PROJETO                                  |             |                                                                                  |                        |
| Tipo Documento                                                 | Situação    | Arquivo                                                                          | Postagem               |
| Notificação do CEP                                             | A           | SolicitacaoAprovada.pdf                                                          | 20/06/2012<br>09:43:34 |
| Solicitação Assinada pelo Pesquisador<br>Responsável           | A           | EvidenciaCorrecao Comunicação de Término do Projeto 18 06 2012 16 41 52 1872 pdf | 19/06/2012<br>09:56:24 |
| nterface REBEC                                                 | A           | PB XML INTERFACE REBEC.xml                                                       | 19/06/2012<br>09:54:35 |
| Projeto de Pesquisa                                            | A           | PB RELATORIO PESQUISA 5089.pdf                                                   | 19/06/2012<br>09:54:34 |
| TCLE - Modelo de Termo de<br>Consentimento Livre e Esclarecido | A           | EvidenciaCorrecao Comunicação de Término do Projeto 18 06 2012 16 41 52 1872.pdf | 19/06/2012<br>09:53:28 |
| Folha de Rosto                                                 | A           | folhaDeRosto.pdf                                                                 | 19/06/2012<br>09:52:54 |
|                                                                |             | 19 18 Histórico de Trâm                                                          | iites do Proje         |

| cteres restantes: 500 |
|-----------------------|
| ra                    |

**Obs.:** Caso o projeto seja do Coordenador, ele não poderá executar ações de análise. Isso ocorre por causa do Bloqueio Ético.

**19.** Caso o pesquisador clique em **<Aceitar>**, a pesquisa passará para a situação **Em relatoria**, conforme tela abaixo:

| PROJET                                                            | OS EM TRÂMITE        |                      |                           |          |            |           |              |        |
|-------------------------------------------------------------------|----------------------|----------------------|---------------------------|----------|------------|-----------|--------------|--------|
| Buscar                                                            | Projeto de Pesquisa  |                      |                           |          |            |           |              |        |
| Título (                                                          | da Pesquisa          |                      |                           |          |            |           | Número CAA   | Ξ      |
| Pesquisador Responsável Tipo de Submissão Pelecione Palavra-chave |                      |                      |                           |          |            |           |              |        |
| Situa                                                             | ição da Pesquisa     |                      |                           |          |            |           |              | ж      |
|                                                                   |                      |                      |                           |          |            |           |              | Buscar |
|                                                                   |                      |                      |                           |          |            |           |              | 20     |
| Tipo ÷                                                            | CAAE :               | Título e             | Pesquisador Responsável ÷ | Versão 🛊 | Data ÷     | Relator + | Situação ÷   | A a    |
| P                                                                 | 00508912.0.0000.0031 | PESQUISA TESTE 12 06 |                           | 1        | 02/07/2012 |           | Em relatoria |        |

20. O Relator deverá executar a relatoria clicando no item indicado pelo nº 20, "Executar Relatoria".
 Serão exibidos os dados e o histórico de relatoria da pesquisa. Clique em "Elaborar Parecer do Relator";

| Projetos | Cadastros | Acessos                                | Reunião                                                                            | Relatórios                 |     |                            |                     | Treinamento Plataforma Brasil 🔎  |  |
|----------|-----------|----------------------------------------|------------------------------------------------------------------------------------|----------------------------|-----|----------------------------|---------------------|----------------------------------|--|
|          |           | () Não                                 | o foi encontrad                                                                    |                            |     |                            |                     |                                  |  |
|          |           | EXECU                                  | TAR RELATOR                                                                        | RIA                        |     |                            |                     |                                  |  |
|          |           | PRO                                    | JETO DE PES                                                                        | QUISA                      |     |                            |                     |                                  |  |
|          |           | Títi<br>Árc<br>Pe:<br>Sul<br>Ins<br>Em | ulo:<br>ea Temática:<br>squisador:<br>bmetido em:<br>tituição Prop<br>situação de: | CAAE: 00515812.6.0000.0031 |     |                            |                     |                                  |  |
|          |           | HIST                                   | TORICO DE RE<br>ersão Relato                                                       |                            |     |                            |                     |                                  |  |
|          |           | DOC                                    | CUMENTOS PO                                                                        | STADOS DO PROJI            | ETO |                            |                     |                                  |  |
|          |           |                                        | Tipo Documento Situação Arquivo                                                    |                            |     |                            |                     | Postagem                         |  |
|          |           | Int                                    | erface REBEC                                                                       |                            | Α   | PB XML INTERFACE REBEC.xml |                     | 21/06/2012 08:33:55              |  |
|          |           | Pr                                     | ojeto de Pesqu                                                                     | isa                        | A   | PB RELATORIO PESQUISA      | 19/06/2012 14:03:30 |                                  |  |
|          |           | Fo                                     | lha de Rosto                                                                       |                            | A   | folhaDeRosto.pdf           |                     | 19/06/2012 14:02:22              |  |
|          |           | Listar Todos »                         |                                                                                    |                            |     |                            |                     |                                  |  |
|          |           | 20                                     |                                                                                    |                            |     |                            |                     | Histórico de Trâmites do Projeto |  |
|          |           |                                        |                                                                                    |                            | Ve  | oltar Elaborar Par         | recer do Relator    |                                  |  |

21. Surgirá a tela para preenchimento dos dados do parecer. Os itens com (\*) são de preenchimento obrigatório. Opção "Guardar Rascunho do Relator", as informações serão salvas;

| Titulo:                                                                                                    |                                                                                                    |                                                                                                    |                                                                                                    |                                                                                                    |                                                                                                    |             |
|----------------------------------------------------------------------------------------------------|----------------------------------------------------------------------------------------------------|----------------------------------------------------------------------------------------------------|----------------------------------------------------------------------------------------------------|----------------------------------------------------------------------------------------------------|----------------------------------------------------------------------------------------------------|-------------|
| Area Temática:                                                                                                    |                                                                                                    |                                                                                                    |                                                                                                    |                                                                                                    |                                                                                                    |             |
| Pesquisador:                                                                                                    |                                                                                                    |                                                                                                    | Ve                                                                                                    | r :o£ate                                                                                                    | CAAE: 00515812.6.0000.0031                                                                                                    |             |
| Submetido em: 22/06/201                                                                                                    | 2                                                                                                    |                                                                                                    |                                                                                                    |                                                                                                    |                                                                                                    |             |
| Instituição Proponente:                                                                                                    |                                                                                                    |                                                                                                    |                                                                                                    |                                                                                                    |                                                                                                    |             |
| Em altuação de: Em Apres                                                                                                    | заçао рею СЕР                                                                                                    |                                                                                                    |                                                                                                    |                                                                                                    |                                                                                                    |             |
| HISTORICO DE RELATOR                                                                                                    | BA.                                                                                                    |                                                                                                    |                                                                                                    |                                                                                                    |                                                                                                    |             |
| Versao Relator Data F                                                                                                    | Ielatoria Numero Parecer                                                                                                    | Clencia do Pesquisador                                                                                                    |                                                                                                    |                                                                                                    |                                                                                                    |             |
| PARECER DO RELATOR                                                                                                    |                                                                                                    |                                                                                                    |                                                                                                    |                                                                                                    |                                                                                                    |             |
| Nomero do Derecer                                                                                                    | 2041                                                                                                    |                                                                                                    |                                                                                                    |                                                                                                    |                                                                                                    |             |
| Data Relatoria:                                                                                                    | 22/06/2012                                                                                                    |                                                                                                    |                                                                                                    |                                                                                                    |                                                                                                    |             |
| * Annasantacho do                                                                                                    | at act wet wet o                                                                                                    | restant aver at att at                                                                                                    | u we ghet ghet ght                                                                                                    | daerdrda dae                                                                                                    | at yet wet met met                                                                                                    |             |
| - Apresentação do<br>Projeto:                                                                                                    | dardnerdrda dae                                                                                                    | drdapendrastesteete.                                                                                                    | ws at act wet wet qu                                                                                                    | Net dies de                                                                                                    | rdnerdrån dne<br>men ver ver åver åner                                                                                                    | 1953        |
| = 00                                                                                                    | qtqutewqtsateats                                                                                                    | eters at act wet wet                                                                                                    | t quet quet quiqueto                                                                                                    | qtqw qwe qt                                                                                                    | qutenqtsateatsetews at                                                                                                    | -           |
|                                                                                                    | tsateatsetexs at                                                                                                    | aet wet wet gwet g                                                                                                    | wet qwtqwetqtqw qwe                                                                                                    | qtqstexqts                                                                                                    | ateatseters at act wet                                                                                                    | *           |
| · Objetivo da Pesquisa:                                                                                                    | wet quet quet qu                                                                                                    | urdnerdrån åne årånre                                                                                                    | evquateatsetevs at                                                                                                    | ARD MED WET                                                                                                    | e dree dree dredreededr                                                                                                    | (=)         |
| - 23                                                                                                    | at act wet wet o                                                                                                    | vet ovet ovtovetoto                                                                                                    | t wet quet quet quit                                                                                                    | qwetqtqw qwe                                                                                                    | act wet wet gwet gwet                                                                                                    | -           |
|                                                                                                    |                                                                                                    |                                                                                                    |                                                                                                    |                                                                                                    |                                                                                                    |             |
| * Avaliação dos Riscos e<br>Banaficios:                                                                                                    | wet qwet qwet qw                                                                                                    | tquetqtqw qwe qtqwt                                                                                                    | exqtsateatsetexs at                                                                                                    | act wet wet                                                                                                    | t qwet qwet qwtqwetqtqw                                                                                                    | (23)        |
| = 00                                                                                                    | que ququtenqtsat<br>at act wet wet q                                                                                                    | res ques quiquesquiq                                                                                                    | t wet quet quet quet                                                                                                    | qwetqtqw qwe<br>atsetews at                                                                                                   | e qtqxtexqtsateatsetexs<br>aet wet wet qwet qwet                                                                                                    | -           |
| Comentários e                                                                                                    | tratestevs at                                                                                                    | aet wet wet quet q                                                                                                    | wer dardaerdrda dae                                                                                                    | dedapender                                                                                                    | ateatsetews at act wet                                                                                                    | -           |
| Pesquisa:                                                                                                    | que quet quet que                                                                                                    | catsetews at act we                                                                                                    | t wet gwet gwet gwto                                                                                                    | qwetgtgw gw                                                                                                    | e gigwiewgisateatsetews                                                                                                    |             |
|                                                                                                    | at act wet wet q                                                                                                    | lwet dwet dwtdwetdtd                                                                                                    | w qwe qtqwtewqtsate:                                                                                                    | atsetews at                                                                                                    | act wet wet quet quet                                                                                                    | -           |
| = 00                                                                                                    | tsateatseters at                                                                                                    | aet wet wet qwet q                                                                                                    | wet qutquetqtqu que                                                                                                    | qtqxtexqts:                                                                                                    | ateatsetews at act wet                                                                                                    | *           |
| Considerações sobre                                                                                                    |                                                                                                    | tquetqtqu que qtqut                                                                                                    | exquateatsetexs at                                                                                                    | aet wet wet                                                                                                    | e daer daer dardaerdeda                                                                                                    | (#)         |
| Considerações sobre<br>os Termos de<br>apresentação                                                                                                    | wet quet quet qu                                                                                                    |                                                                                                    | THE PARTY PARTY PARTY PARTY                                                                                                    | dwendeda da                                                                                                    | act wet wet quet quet                                                                                                    | -           |
| Considerações sobre<br>os Termos de<br>apresentação<br>obrigatoria:                                                                                                    | wet qwet qwet qw<br>qwe qtqwtewqtsat<br>at act wet wet q                                                                                                    | wet quet qutquetqtq                                                                                                    | w qwe qtqwtewqtsates                                                                                                    | account at                                                                                                    |                                                                                                    | 1000        |
| Considerações sobre<br>os Termos de<br>apresentação<br>obrigatoria:<br>E \$\$                                                                                                    | wet quet quet que<br>que quevenquat<br>at act wet vet q<br>tsateatseteve at                                                                                                    | net quet quiquetque                                                                                                    | w qwe qtqwtewqtsate,                                                                                                    | atayteyata                                                                                                    | ateatsetews at act wet                                                                                                    |             |
| Considerações sobre<br>os Termos de<br>apresentação<br>obrigatora:<br>E \$3<br>Recomendapões:                                                                                                    | wet qwet qwet qw<br>qwe gtgwtewgtsat<br>at act wet wet q<br>tsateatsetews at<br>wet qwet qwet qw                                                                                                    | indwerdigdm dwe didwig<br>s ser wer wer dwei d<br>iner dwer dirfwerdig                                                                                                    | w qwe qtqutewqtsate:<br>wet qwtqwetqtqw qwe<br>ewqtsateatsetews at                                                                                                    | qtqwtewqts.                                                                                                    | ateatsetews at act wet<br>t qwet qwet qwtqwetqtqw                                                                                                    | -           |
| Considerações sobre<br>os Termos de<br>apresentação<br>obrigatora:<br>E SS<br>* Recomendações:<br>E SS                                                                                                    | wet qwet qwet qw<br>qwe qtqwtewqtsat<br>at act wet wet q<br>tsateatsetews at<br>wet qwet qwet qw<br>qwe qtqwtewqtsat                                                                                                    | pet quet quiquetque<br>act met met quet qui<br>requetque que que<br>cateters at act me                                                                                                    | w qwe qtqutewqtsate:<br>wet qutqwetqtqw qwe<br>ewqtsateatsetews at<br>t wet qwet qwet qwt                                                                                                    | qtqwtewqts:<br>aet wet wet<br>qwetqtqw qwe                                                                                    | ateatsetews at act wet<br>t qwet qwet qwtqwetqtqw<br>e qtqwtewqtsateatsetews                                                                                                    | 6           |
| Considerações sobre<br>o formos de<br>apresentação<br>obratora:<br>E 23     Recomendações:<br>E 23                                                                                                    | wet quet quet qu<br>que gigutengisat<br>at act wet vet qu<br>tsateatseteus at<br>wet quet quet qu<br>que gigutengisat<br>at act wet wet qu                                                                                                    | wet qwet qwtqwetqtq<br>: aet wet wet qwet q<br>: tqwetqtqw qwe qtqwt<br>:eatsetews at aet we<br>wet qwet qwtqwetqtq                                                                                                    | w qwe quqwtewqtsate:<br>wet qwtqwetqtqw qwe<br>exqusateatsetews at<br>t wet qwet qwet qwt<br>w qwe qtqwtewqtsate:                                                                                                    | qtqwtewqts:<br>aet wet wet<br>qwetqtqw qwe<br>atsetews at                                                                     | ateatsetens at aet met<br>t quet quet quiquetququ<br>e ququienqisateatsetens<br>aet met met quet quet                                                                                                    | •           |
| Considerações sobre<br>os formos de<br>apresentação<br>obrigatoias<br>e 20<br>Recomendações:<br>Conclusões ou<br>Pendências e Lista de                                                                                                    | wet gwet gwet gw<br>gwe gtgwtewgtaat<br>at act wet wet ge<br>tsateatsetews at<br>wet gwet gwet gw<br>at act wet wet g<br>tsateatsetews at<br>wet gwet gwet gw                                                                                                    | yet quet qu'tquetque<br>att vet vet quet qu<br>requétque que qequ't<br>puet quet qu'tquetque<br>test vet quet quet qu<br>att vet vet quet quet qu<br>tequétque que consti                                                                                                    | w que quarteratorter<br>wet quiquetqtqu que<br>exgosatestoters at<br>n que qtquteratorter<br>et quiquetqter que<br>net quiquetqter que                                                                                                    | qtqwtewqts:<br>aet wet wet<br>qwetqtqw qwe<br>atsetews at<br>qtqwtewqts:<br>aet wet wet                                       | ateatseters at act wet<br>t quet quet quéquesquque<br>e ququesquateatseters<br>aet vet vet quet quet<br>ateatseters at act vet<br>t quet quet quéquetotau                                                                                                    | (i) + (ii)  |
| Considerações sobre<br>da Termos de<br>sobregatoria:<br>El Sobre<br>Considerações com<br>el Sobre<br>Considerações com<br>Pendênces a Lista com<br>Indefueções com<br>Indefueções com<br>El Sobre<br>El Sobre                                                 | wet gret gret op<br>gre gtortengtaat<br>at act wet wet ge<br>tsateatsetews at<br>wet gret gret gre<br>gre gtortengtaat<br>at act wet wet g<br>tsateatsetews at<br>wet gret gret gret<br>gre gtortengtaat<br>at act wet wet ge                                                                                                    | pres ques qu'squesquq<br>s aet mes met quesquq<br>toquesququ que qiqu's<br>instructure quesquesquq<br>insquesququ que qiqu's<br>insquesququ que qiqu's<br>instructure qu'squesquq<br>mes ques qu'squesquq                                                                                                    | w qwe gtowtewgtoaten<br>wet gwtgwetgtow gwe<br>ewgtoateatosetews at<br>5 wet gwet gwet gwi<br>w gwe gtowtewgtoaten<br>wet gwtewetgtow qwe<br>ewgtoateatosetews at<br>5 wet gwet gwet gwit                                                                                                    | qtqwtewqts:<br>aet wet wet<br>qwetqtqw qwe<br>atsetews at<br>qtqwtewqts:<br>aet wet wet<br>qwetqtqw qwe<br>atsetews at        | ateatsetews at act wet<br>5 qwet qwet qwtqwetgtqw<br>etqwtewgtsateatsetews<br>act wet wet qwet qwet<br>ateatsetews at act wet<br>6 qwet qwet qwtqwtqtqw<br>e qtqwtewgtsateatsetews<br>act wet wet qwet                                                                                                    | 4 82 4 83   |
| Consideração sobre<br>os termos de<br>apresentação<br>obrigatoria:<br>Solutiona<br>Recomendações:<br>Conclusões ou<br>Pendências o Lista de<br>Inadequações:<br>Solutiona<br>Solutiona<br>S                            | wet gwet gwet gw<br>gwe gtgwtewgtaat<br>at act wet wet g<br>tsateatsetews at<br>wet gwet gwet gw<br>at act wet wet g<br>tsateatsetews at<br>wet gwet gwet gw<br>gwe gtgwtewgtaat<br>at act wet wet g<br>gwe gtgwtewgtaat<br>at act wet wet g<br>Aprovado                                                                                                    | pres ques quequestas<br>s des mes met ques q<br>requestadam que ques<br>requestadam de serve<br>pres ques quequestas<br>requestas de serve<br>requestas de set mel<br>pres ques quequestas<br>Parcor Ao-Referencem                                                                                                    | w gre gløntengssate<br>wet gruppetsgløn gre<br>engssatestetens at<br>t met gruppetsgløn gre<br>engssatestetens at<br>t met gruppetsgløn<br>t met gruppetsgløn<br>t met gruppetsgløn<br>t met gruppetsgløn<br>t met gruppetsgløn<br>t met gruppetsgløn<br>t met gruppetsgløn<br>t met gløntengssate<br>t met gløntengssate<br>t met glønt | qtqwtewqts:<br>act wet wei<br>qwetqtqw qwe<br>atsetews at<br>qtqwtewqts;<br>act wet wei<br>qwetqtqw qwe<br>atsetews at        | ateatsetens at aet net<br>5 quet quet qutquetquy<br>e ququteuquisateatseten<br>aet net net quet quet<br>aet net net quet quet<br>ateatsetens at aet net<br>6 quet quet quet<br>aet net net quet quet                                                                                                    | 4 (1) 4 (1) |
| Consideração écoter<br>os termos do<br>obrigatoria:<br>Recomendações:<br>Concluedes do<br>Concluedes do<br>Necessarias<br>Concluedes do<br>Necessarias<br>Concluedes do<br>Secossarias<br>Concluedes do<br>Secossarias<br>Secossarias<br>Concluedes do<br>Secossarias<br>Secossarias<br>Sec | wet gwet gwet gwet gy<br>gwe gtgwtewgtsat<br>at act wet wet g<br>tsateatsetews at<br>wet gwet gwet gw<br>gwe gtgwtewgtsat<br>at act wet wet<br>gwe gtgwtewgtsat<br>at act wet wet<br>gwe gtgwtewgtsat<br>at act wet gwet<br>gwe gtgwtewgtsat<br>at act wet gwet<br>gwe gtgwtewgtsat<br>at act wet gwet<br>gwe gtgwtewgtsat<br>at act wet gwet<br>gwe gtgwtewgtsat<br>at act wet gwet<br>gwe gtgwtewgtsat<br>at act wet gwet<br>gwe gtgwtewgtsat<br>at act wet gwet<br>gwet gtgwtewgtsat<br>at act wet gwet<br>gwet gtgwtewgtsat<br>at act wet gwet<br>gwet gtgwtewgtsat<br>at act wet gwet<br>gwet gtgwtewgtsat<br>at act wet gwet<br>gwet gtgwtewgtsat<br>at act wet gwet<br>gwet gtgwtewgtsat<br>at act wet gwet<br>gwet gtgwtewgtsat<br>at act wet gwet<br>gwet gtgwtewgtsat<br>at act wet gwet<br>gwet gwet<br>gwet gtgwtewgtsat<br>at act wet gwet<br>gwet gwet<br>gwet gwet<br>gwet gwet<br>gwet gwet<br>gwet<br>gwet gwet<br>gwet<br>gwet gwet<br>gwet<br>gwet<br>gwet<br>gwet<br>gwet<br>gwet<br>gwet | puts quite quitquittage<br>s act wet wet quittage<br>requestative quittage<br>satisfies at act wet<br>requestative at act wet<br>tagestated quittage<br>bases wet wet quittage<br>puts quittage<br>parson A-Reference<br>222                                                                                                    | w gwe glywlawgisies<br>wet gwegwestgiw gwe<br>wetstaestsekws du<br>wat gwegwestgiw<br>wat gwegwestaetwa<br>wat gwegwestaetwa<br>b wet gwest gwet<br>y we glywlawgisies<br>w gwe glywlawgisies                                                                                                    | qtqwtewqts:<br>act wet wei<br>qwetqtqw qwe<br>atsetews at<br>qtqwtewqtsa:<br>act wet wei<br>qwetqtqw qwe<br>atsetews at<br>23 | ACCASSESSION AS ACT AND<br>ACCASSESSION<br>ACCASSESSION<br>ACCASSES<br>ACCASSESSION<br>ACCASSESSION<br>ACCASSESSION<br>ACCASSES                                                                                                    | 4 82 4 83   |
| Consideraçãos sobre<br>os farmos de<br>apresentação<br>obregatoria:<br>ConcluseQes<br>ConcluseQes<br>ConcluseQes<br>ConcluseQes<br>Considerações Priasa a or<br>Estateatestere a                                                                                                    | wet gwet gwet gwet g<br>gwe gtyrkewigsat<br>at at vet vet vet g<br>tastaatsetevs at<br>vet gwet gwet gwet<br>gwe gtyrkewigsat<br>at at wet vet g<br>gwe gtyrkewigsat<br>at at wet vet g<br>Aprovedo ve g<br>eno o CEP.                                                                                                    | puet quet quet quet quet que<br>t que t que quet q<br>requestique que que<br>la set set set set<br>pues ques quetquetque<br>la set set set set<br>la set set set set<br>la set set set<br>la set set set<br>la set set set<br>la set set set<br>la set set set<br>la set set<br>la set set set<br>la set set<br>la set<br>la set set<br>la set<br>la set set<br>la set<br>la set set<br>la set set set<br>la set set set set set<br>la set set set set set set<br>la set set set set set set set set set set | die dedirenderstert<br>A die dedirenderster<br>A die dedirenderster<br>A die dedirecter<br>A die dedirecter<br>A d                                                                                                    | qtqwtewqts:<br>aet wet wei<br>qwetqtqw qwa<br>atsetews at<br>qtqvtewqts:<br>aet wet wei<br>qwetqtqw qwa<br>atsetews at<br>23  | AteAtsetews At Act wet<br>o gres gres gresgresgres<br>are wet wet gresgresgres<br>are wet wet gresgres<br>bases gress gresgresgres<br>are wet wet gresgresgres<br>bases gress gresgresgresgres<br>are wet wet gress<br>are wet wet gress<br>are wet wet gress<br>are wet wet gress<br>are wet wet gress<br>are wet wet gress<br>are wet wet gress<br>are wet wet gress<br>are wet wet gress<br>are wet wet gress<br>are wet wet gress<br>are wet wet gress<br>are wet wet gress<br>are wet gress<br>are wet gress<br>are wet gress<br>are gress<br>are gre | 4 (0)       |

22. Opção "Enviar Parecer do Relator". O Relator deverá conferir as informações do

formulário e clicar no botão informado;

- 23. Opção para "Imprimir Parecer do Relator";
- 24. Após o Relator clicar na opção "Enviar Parecer do Relator" (22), o projeto terá sua situação alterada para "Aguardando parecer do colegiado";

|        |                      |            |                           |          |        |           |                                       | Buscar25           |
|--------|----------------------|------------|---------------------------|----------|--------|-----------|---------------------------------------|--------------------|
| Tipo ¢ | CAAE ¢               | Titulo ÷   | Pesquisador Responsável 🛊 | Versão ¢ | Data ¢ | Relator ¢ | Situação ¢                            | Act                |
| P      | 00495212.2.0000.0031 | Pesquisa . | PESQUISADOR               | 1        |        | 24        | Aguardando<br>parecer do<br>colegiado | P                  |
|        |                      |            |                           |          |        |           |                                       | Executar Relatoria |

- 25. O próximo passo é a "Elaboração do Parecer do Colegiado", a opção será habilitada para o
   Coordenador, através do botão <Executar Relatoria>;
- 26. Surgirá a tela onde serão exibidos os dados e o histórico da relatoria da pesquisa. Para iniciar a "Elaboração do Parecer do Colegiado", clique no botão informado;

| Tipo Documento                                             | Situação | Arquivo                        | Postagem                    |
|------------------------------------------------------------|----------|--------------------------------|-----------------------------|
| arecer do Relator                                          | A        | B PARECER RELATOR 3091.pdf     | 28/06/2012 08:44:29         |
| nterface REBEC                                             | A        | PB XML INTERFACE REBEC.xml     | 19/06/2012 16:27:34         |
| rojeto de Pesquisa                                         | A        | PB RELATORIO PESQUISA 4952.pdf | 19/06/2012 16:27:33         |
| CLE - Modelo de Termo de Consentimento Livre e Esclarecido | A        | folhaDeRosto.pdf               | 04/06/2012 15:30:42         |
| iolha de Rosto                                             | A        | TalinaDeRosto.pdf              | 04/06/2012 15:30:29         |
|                                                            |          |                                | Listar Todos                |
|                                                            |          | 26                             | Walfalan da Talankan da D   |
|                                                            |          |                                | HISTORICO de Tramites do Pr |

- 27. Opção "Guardar Rascunho do Colegiado". As informações serão salvas;
- 28. Opção para "Enviar Parecer do Colegiado". O Relator deverá conferir as informações do formulário e clicar no botão informado;

29. Opção para "Imprimir Parecer do Colegiado";

| Titulo: Pesquisa:                                        |                                                 |           |                            |
|----------------------------------------------------------|-------------------------------------------------|-----------|----------------------------|
| Area rematica:                                           |                                                 |           |                            |
| Pesquisador: PESQUISA                                    | JOR .                                           | Versao: 1 | CAAE: 00498212.2.0000.0031 |
| submetico em:                                            | vales manha Dishefarana Bras II                 |           |                            |
| Em situação de: Em Aore                                  | tacão pelo CEP                                  |           |                            |
|                                                          |                                                 |           |                            |
| ISTORICO DE RELATO                                       | 8A                                              |           |                            |
| Versao Relator Data I                                    | Ielatoria Numero Parecer Ciencia do Pesquisador |           |                            |
|                                                          |                                                 |           |                            |
| PARECER DO COLEGIAD                                      | 0                                               |           |                            |
| Número do Parecer:<br>Data Relatoria:                    | 3101<br>28/06/2012                              |           |                            |
| · Apresentação do                                        | Pesquisa                                        |           | *                          |
| = 00                                                     |                                                 |           | _                          |
|                                                          | Pesquisa                                        |           | v<br>                      |
| Objetivo da Pesquisa:                                    |                                                 |           |                            |
|                                                          |                                                 |           | ~                          |
| Availação dos Riscos e                                   | Pesquisa                                        |           | ~                          |
| Beneficios:                                              |                                                 |           |                            |
| = 23                                                     |                                                 |           | -                          |
| • Comentários e                                          | Pesquisa                                        |           | <u>^</u>                   |
| Considerações sobre a                                    |                                                 |           |                            |
| Pesquisa:                                                |                                                 |           |                            |
| = <u>v</u> v                                             |                                                 |           | Ŧ                          |
| <ul> <li>Considerações sobre<br/>os Termos de</li> </ul> | Pesquisa                                        |           | *                          |
| apresentação                                             |                                                 |           |                            |
| obrigationa:                                             |                                                 |           | ~                          |
| - ××                                                     | -                                               |           |                            |
| <ul> <li>Recomendações:</li> </ul>                       | LEDANTON                                        |           | <u>^</u>                   |
| = 20                                                     |                                                 |           |                            |
|                                                          |                                                 |           | Ψ.                         |
| Conclusões ou                                            | Pesquisa                                        |           | ~                          |
| Pendências e Lista de<br>Inadequecões:                   |                                                 |           |                            |
| = 20                                                     |                                                 |           | -                          |
| · Situação do Parecer                                    | Aprovado                                        |           |                            |
| Necessita Apreciação                                     |                                                 |           |                            |
| da CONEP?:                                               | C Sim @ N30                                     |           |                            |
| Considerações Finais a ori                               | ério do CEP:                                    |           | =                          |
| Pesquisa                                                 | 28                                              | 29        | *                          |
|                                                          |                                                 |           |                            |
|                                                          | IL                                              | JL        | *                          |

**30.** A pesquisa passará para a situação "**Aguardando revisão do parecer do colegiado**", conforme a tela abaixo:

| ipo ¢ | CAAE ¢               | Título ¢ | Pesquisador Responsável 🛊 | Versão ¢ | Data 🗧 | Relator ¢ | Situação ¢                                          | Agir |
|-------|----------------------|----------|---------------------------|----------|--------|-----------|-----------------------------------------------------|------|
| N     | 00350512.0.0000.0031 | Teste    |                           | 2        |        | 30 📫      | Aguardando<br>revisão do<br>parecer do<br>colegiado | Rev  |

**31.** O próximo passo será de <u>responsabilidade do **Coordenador**</u>, clicando na opção informada (31).

#### Surge a tela;

| ISTORICO DE RELATOR                                                            | 84                                                                                                    |     |
|--------------------------------------------------------------------------------|----------------------------------------------------------------------------------------------------|-----|
| Versao Relator Data I                                                          | Relatoria Numero Parecer Clencia do Pesquisador                                                                                                    |     |
| ARECER CONSUBSTAN                                                              | ICUADO DO CEP                                                                                                    |     |
| Número do Parecer:<br>Data Relatoria:                                          | 3067<br>3868/3012                                                                                                    |     |
| Apresentação do<br>Projeto:                                                    | PERGUTER, TESTE DI ON DOLD FERMARIAN ODIDESQUIER, TESTE DI ON DOLD FERMARIA, ODIDESQUIER,<br>TEDER DE OS TERMERIANA ODIETEQUIER TESTE DE OS COLE FERMARIAN ODIETEQUIER, TESTE EN OS<br>DOLD FERMARIA, ODIPENQUIER TESTE DE ODIE FERMARIA ODIETEQUIER, TESTE DE ODIETERRANIA, ODIETEQUIER,<br>ODIETEQUIER, TESTE DI OTIONI STRIMUER, DIETERVERA, TESTE DA DI DIQUE FERMARIA, ODIETEQUIER, | *   |
| Objetivo da Pesquisa:                                                          | PERCUTEA TERTE DA ON SCIE PERUANDA CONFERQUIRA TERTE EN ON SCIE FERMANCA CONFERQUIRA<br>TERTE 24 ON 1010 FERMANDA CONFERQUIRA TERTE 26 ON 2011 FERMANDA CONFERQUIRA TERTE 24 ON<br>VOLT TERTANDA CONFERQUIRA TERTE DE ON 2011 FERMANDA CONFERQUIRA TERTE DE ON 2011 FERMANDA<br>CONFERMINA TERTE DE ON CONFERQUIRA TERTE DE ON 2011 FERMANDA CONFERQUIRA TERTE DE ON 2011 FERMANDA       | *   |
| Avatação dos Riscos e<br>Beneficios:                                           | DESQUIRA TESTE VA DA POLO PERMANDA OCIPERQUIRA TESTE DA DE DURO PERMANDA ODIPERQUIRA<br>TESTE DI DA DOLO PERMANDA ODIPERQUEA TESTE DA DE DURO FERMANDA ODIPERQUIRA TESTE DA DA<br>COLU TERNANDA ODIPERQUIRA TEDES DA DE DUR TERNANTA ODIPERQUIRA TESTE DA DA DOLPERQUIRA.                                                                                                    | 4 4 |
| Comentarios e<br>Considerações sobre a<br>Pesquisa:<br>50                      | PESQUITA TERTÉ VE ON SOLO PERMANDA DOLPERQUIA. TERVE 29 ON 2015 FERMANDA DOLPERQUITA.<br>TERTE 33 ON DELE PERMANDA DOLPERQUIAL TERTE 24 ON 2013 FERMANDA DOLPERQUIAL TERTE 34 ON<br>2013 FERMANDA DOLPERQUIAL TERTE 14 ON 2014 FERMANDA COLPERQUIAL TERTE 24 ON DOLP FERMANDA<br>DOLPERQUIEN, TERTE 24 ON 2013 FERMANDA DOLPERQUIEN TERTE 24 ON DOLP FERMANDA DOLPERQUIEN.               | *   |
| Considerações sobre os<br>rermos de apresentação<br>obrigatoria:<br>x 3<br>x 5 | EDEGUISA IDETE 26 OS 2012 TERNANDE GOIEREGUISA IDETE 28 OS 2012 FERNANDA ODIEREGUISA<br>TERTE 24 OS 3010 FERNANDA COIPEEQUISA TERTE 25 OA 2013 FERNANDA ODIPERQUISA TERTE 24 OA<br>2013 FERNANDA DOIPEEQUISA TERTE 24 OS 2012 FERNANDA DOIPEEQUISA TERTE 24 OS 2012 FERNANDA<br>DOIFEEQUISA TERTE 25 OS 2013 TERNANDA DOIPEQUISA TERTE 25 OS 2012 FERNANDA ODIPEDQUISA                   | *   |
| Recomendapões:                                                                 | PERGUNIA TENTE 24 04 SO12 FERTADOA COLESCOPULA TENTE 24 04 COLO FERTANDA ODIFERGUNA,<br>TERTE 24 04 SOLO EXPRANDA ODIAELDIA, TERTE 24 04 COLO FERTANDA DIFERGUNA TENZE 24 04<br>COLO FERTANDA DOIFERGUNA TENTE 34 04 2010 FERTANDA COLEFERGUNA TENTE 24 04 COLO FERTANDA<br>ODIFERGUNA TENTE 24 04 2011 FERTANDA DOIFERGUNA TENTE 24 04 COLO FERTANDA DOIFERGUNA                         | *   |
| Conclusões ou<br>Pendências e Lista de<br>Inadequações:                        | PERGUISA TEDIE DE OS COLO FIRMANDA OCIDERQUISA TEDIE DE OS DOL FERMANDA ODIPERGUISA<br>TEDIT 28 OS DESE TRANANDA ODIPERGUISA TEDIE 28 OS COLO FRANANDA ODIPERGUISA TEDIE 18 OS<br>TOLO FERMANDA ODIPERGUISA TEDIE DI OS DOLE FRANANDA ODIPERGUISA TEDIE 28 OS 2012 FERMANDA<br>DOLERGUISTA TEDIE 26 OS ZOLE FERMANDA DOLEERGUIDA TEDIE 26 OS COLO FERMANDA ODIEDEGUISA<br>Aprovado       | 4 1 |
| CONEP?:<br>Considerações Finais a ori                                          | Sim % Não<br>terio do CEP                                                                                                    |     |
| BURGCIES TERTE<br>TESTE DA AN 201<br>2010 EESBADDA 1<br>00196820164 TES        | SA DE 2012 FLAMANTA DOIFLEGUILA ISEIL SE DE GOIX FLAMANDA OCIFLEGUILA<br>A FEMMANDA DIIPERGUIRA TESTE DA DA DOIP FRAMANDA COIPERGUIRA IESTE DA DA<br>DIFERGUIRA TEDLE 26 DE 2012 FLAMANDA DOIFERGUIRA TESTE 26 DE 2012 FLAMANDA<br>TE SE DE POIS FLAMANDA OCIFLEGUILA TESTE 76 DE SOIN FLAMANDA DUIFERGUIRA (*                                                                           |     |
| lustricativa.                                                                  | Caracteres restartes: 0                                                                                                    |     |
| TESTE PARA TUTO                                                                | RIAL - CEP 32 33 34                                                                                                    |     |

32. O Coordenador deverá preencher as justificativas e "Acatar Parecer do Colegiado"; Caso o Coordenador clique na opção para Acatar Parecer do Colegiado, a seguinte tela de confirmação será exibida:

| Confirma o envio do parecer do colegiado ? |           |          |  |  |  |  |  |  |
|--------------------------------------------|-----------|----------|--|--|--|--|--|--|
|                                            | Confirmar | Cancelar |  |  |  |  |  |  |

Clique em "Confirmar".

- 33. Opção para "Recusar Parecer do Colegiado";
- **34.** Opção para **"Voltar"** para a tela com a relação de pesquisas relacionadas ao CEP;
- 35. Caso o CEP assinale a opção "Necessidade de Apreciação da CONEP?\*\*" em seu parecer, a pesquisa será encaminhada à CONEP; caso contrário, a pesquisa será devolvida ao pesquisador como "Aprovada".
  - \*\* Situações em que a pesquisa é encaminhada à CONEP:
    - Quando o projeto for de área temática especial, exceto fármaco<sup>1</sup>;
    - Quando o projeto não for de área temática especial, mas o CEP gostaria que a CONEP apreciasse o projeto<sup>2</sup>;
    - Quando o projeto tiver como proponente o Ministério da Saúde, o projeto irá direto para a CONEP; e,
    - Quando o projeto não tiver Instituição Proponente, irá para a CONEP para que ela indique um CEP para avaliar a pesquisa (geralmente é usado critério regional para essa escolha).

<sup>&</sup>lt;sup>1</sup> e <sup>2:</sup> Nesses casos, após apreciação da CONEP, se o projeto for aprovado, retornará direto para o pesquisador. No entanto, se houver pendências, retornará, primeiramente, ao CEP.